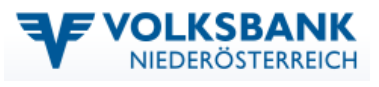

# Volksbank Office Banking (HBP)

## HBP Einzelplatzinstallation

## 1 Systemvoraussetzung und Vorbereitung

#### 1.1 Betriebssystem

| Windows: | Windows 7 >>>                          |
|----------|----------------------------------------|
|          | Server: ab Windows Server 2003         |
| Mac OS:  | ab Mac OS X 10.6.x/64bit (Snowleopard) |
|          | ab Mac OS X 10.5.2                     |
| Linux:   | alle KDE-unterstützten Derivate        |

Achtung: bei anderen Betriebssystemen als oben angeführt ist derzeit keine Installation möglich.

#### 1.2 PC-Ausstattung

#### 1.2.1 empfohlene PC-Ausstattung

Intel Core 2 Duo / E-6300 (oder kompatibel) 2 GB RAM / 500 MB freier Speicherplatz auf der Festplatte für das Programm 1280 x 1024 Bildschirmauflösung

#### 1.2.2 Mindest PC-Ausstattung

Pentium 4 (oder kompatibel) 1GB RAM / 300 MB freier Speicherplatz auf der Festplatte für das Programm 1024 x 768 Bildschirmauflösung

#### 1.3 Administratorenrechte

Für die Installation müssen lokale Administratorenrechte sowie lokale Schreib-/Leseberechtigungen vergeben sein.

## 2 Einzelplatzinstallation

Achten Sie bei der Installation darauf, dass der am PC angemeldete Benutzer **Administratorenrechte** besitzt!

Download der aktuellen Installationsdateien von: http://hbp.banking.co.at

Speichern Sie die Datei in ein temporäres Installationsverzeichnis.

Dort die "HBP-installer\_windows.exe" ausführen.

Nach dem Download und dem Entpacken des HBP-Installers führt der Installationsassistent durch die Installation.

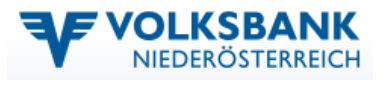

#### 2.1 Festlegen der Installationsmethode

Wählen Sie die "Standard-Einzelplatz-Installation (empfohlen)" aus.

Der angeführte Installationspfad kann im nächsten Schritt abgeändert werden.

#### 2.2 Festlegen der Installationspfade

Auf dieser Seite muss die Eingabe der Installationspfade bestätigt werden (diese können entsprechend abgeändert werden).

- Installationsverzeichnis der Anwendung
- Datenverzeichnis der Anwendung

| Setup - HBP-Anwendung v1 12 sr05                                                                                                    |  |  |
|----------------------------------------------------------------------------------------------------|--|--|
| Neues Verzeichnis erstellen                                                                                                    |  |  |
| Bitte geben Sie an, in welchen Ordner Sie HBP-Anwendung installieren wollen, und klicken Sie danach auf "Weiter".                   |  |  |
| Wohin soll HBP-Anwendung installiert werden?                                                                                        |  |  |
| t:\Programme\HBP                                                                                                    |  |  |
| <u>Wählen Sie</u> das Datenverzeichnis der Anwendung <mark>(</mark> Schreibberechtigung für alle Benutzer<br>notwendig)             |  |  |
| C:\Dokumente und Einstellungen\All Users\Anwendungsdaten\HBPData                                                                    |  |  |
| Weiter >                                                                                                    |  |  |
| 💐 Setup - HBP-Anwendung v1_12_sr05                                                                                                  |  |  |
| Installations-Variante<br>Bitte wählen Sie Ihre bevorzugte Installations-Variante (Einzel- oder<br>Mehrplatz-Installation mit DBMS) |  |  |
| ⊙ Standard-Einzelplatz-Installation (empfohlen)                                                                                     |  |  |
| O Mehrplatz-Installation                                                                                                    |  |  |
| Wählen Sie das Datenbankdatenverzeichnis der Anwendung (Schreibberechtigung für alle<br>Benutzer notwendig)                         |  |  |
| C:\Dokumente und Einstellungen\All Users\Anwendungsdaten\HBPData\DB                                                                 |  |  |
|                                                                                                    |  |  |
| 💐 Setup - HBP-Anwendung v1_12_sr03                                                                                                  |  |  |
| Information<br>Zusammenfassung der gesammelten Informationen.                                                                       |  |  |
| Installationsverzeichnis:<br>C:\Programme\HBP                                                                                       |  |  |
| Datenverzeichnis:<br>C:\Dokumente und Einstellungen\All Users\Anwendungsdaten\HBPData                                               |  |  |
| Installations-Variante                                                                                                    |  |  |
| Datenbank-Datenverzeichnis:<br>C:\Dokumente und Einstellungen\All Users\Anwendungsdaten\HBPData\DB                                  |  |  |

Die erforderlichen Verzeichnisse werden bei Bedarf automatisch angelegt.

#### 2.3 Festlegung der Verknüpfungen

Auf dieser Seite kann die Auswahl der Verknüpfungen für den Start der Anwendung erfolgen und festgelegt werden, ob die Verknüpfung allen Benutzern auf dem PC angezeigt werden sollte, oder nur dem aktuellen Benutzer.

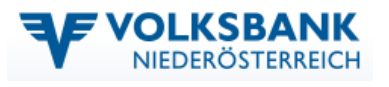

| 🔄 Setup - HBP-Anwendung v1_12_sr03                                                                                                    |
|----------------------------------------------------------------------------------------------------|
| Startmenü-Ordner auswählen         Image: Startmenü - Generation - Generation |
| Wählen Sie den Startmenü-Ordner, in dem das Setup die Programm-Verknüpfungen anlegen<br>soll, und klicken Sie danach auf "Weiter".<br>🗹 Ordner im Startmenü erstellen                                                                                                    |
| HBP-Anwendung                                                                                                    |
| Canon Utilities CanoScan LiDE 200 HBP IBM Tivoli Remote Control Lexmark Microsoft Silverlight SMART-Autostart Symantec Endpoint Protection Telebanking-MBS Weisenburge                                                                                                    |
| Shortcuts für alle Benutzer erstellen                                                                                                    |
| Setup - HBP-Anwendung v1_12_sr03                                                                                                    |
| Zusätzliche Aufgaben auswählen<br>Welche zusätzlichen Aufgaben sollen ausgeführt werden?                                                                                                    |
| Wählen Sie die zusätzlichen Aufgaben aus, die das Setup während der Installation von<br>HBP-Anwendung ausführen soll, und klicken Sie danach auf "Weiter".                                                                                                    |

Hinweis: Wird die Option "Ordner im Startmenü erstellen" nicht ausgewählt, dann werden die angeführten und auf dem PC bereits bestehenden Programmgruppen ausgegraut. Ansonsten können die bereits bestehenden Programmgruppen ausgewählt werden und die Verknüpfung im Startmenü kann auch unter einer bestehenden Programmgruppe erfolgen.

### 2.4 Installation aufgrund der in den vorigen Seiten festgelegten Parameter

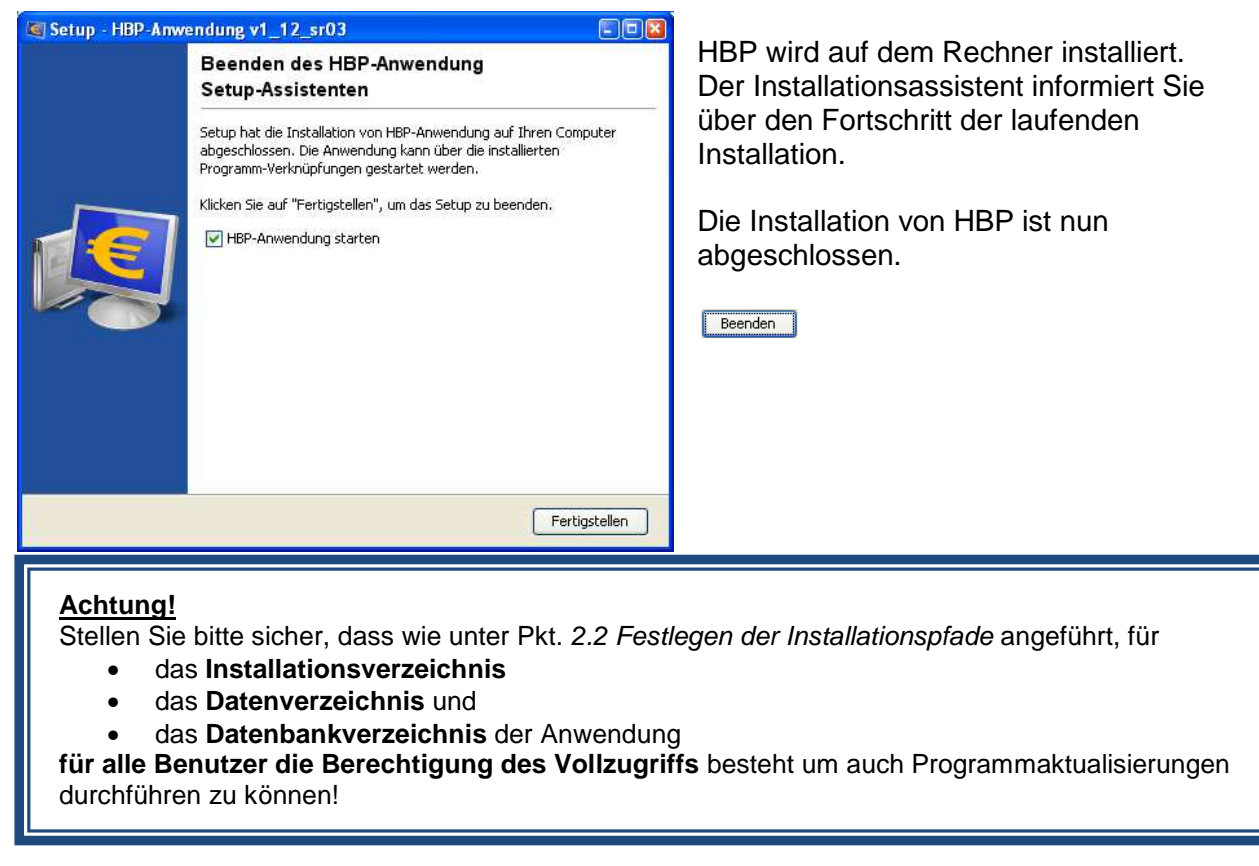

#### Ansprechpartner in Ihrer Volksbank:

eBanking Hotline 0676 / 4855 949